# **University of California Application Guide**

# You are advised to read through the UC Admissions webpage

# (https://admission.universityofcalifornia.edu/index.html ) before you decide to put in an application.

# Notes:

- This guide is specifically meant to help with the sections that are very different from the Common App.
   For all sections which are similar and/or obvious (e.g., Personal Information, Activities & Awards), you are expected to be able to complete them on your own.
- II) You do not need to finish the entire application in one session. Click on "save" when you wish to log out.
- III) It is a good idea to research on the different UCs and the majors available, as well as work on the essays, otherwise known as the Personal Insight Questions, <u>beforehand</u>.
- IV) The filing period for all UC applications is <u>1 Oct 30 Nov</u>. The application deadline thus is <u>30 Nov</u>. You are responsible for meeting the deadline of the schools. Submission is final: Ensure all sections are completed and you have thoroughly reviewed all information **before** submission.
- V) The different UCs have different policies with regards to deferment. Please check on the specific UC website before applying. Boys with NS: Note that UC Berkeley does <u>not</u> hold for boys. As such, you should be applying for Berkeley only in your final year of NS.
- VI) You do not need transcripts or teacher recommendations at point of application: you are expected to self-report your grades accurately in the relevant sections, as instructed by the UCs. Transcripts are only necessary at the point of enrolment, after you have been offered a place and you have accepted it. This will be sometime next May. We will help you with your transcripts then.
- VII) Include the UCs in your CIALFO account thus. This is to facilitate this later stage of offers & acceptances.

# Filling in the UC application

# 1. Creation of account and initial details:

- a) The UCs have their own portal. Access this at: <u>https://apply.universityofcalifornia.edu/my-application/login</u>
- b) When you first create your account: Do so with your **personal email.** Do **NOT** use your RI email as this will be disconnected upon graduation.

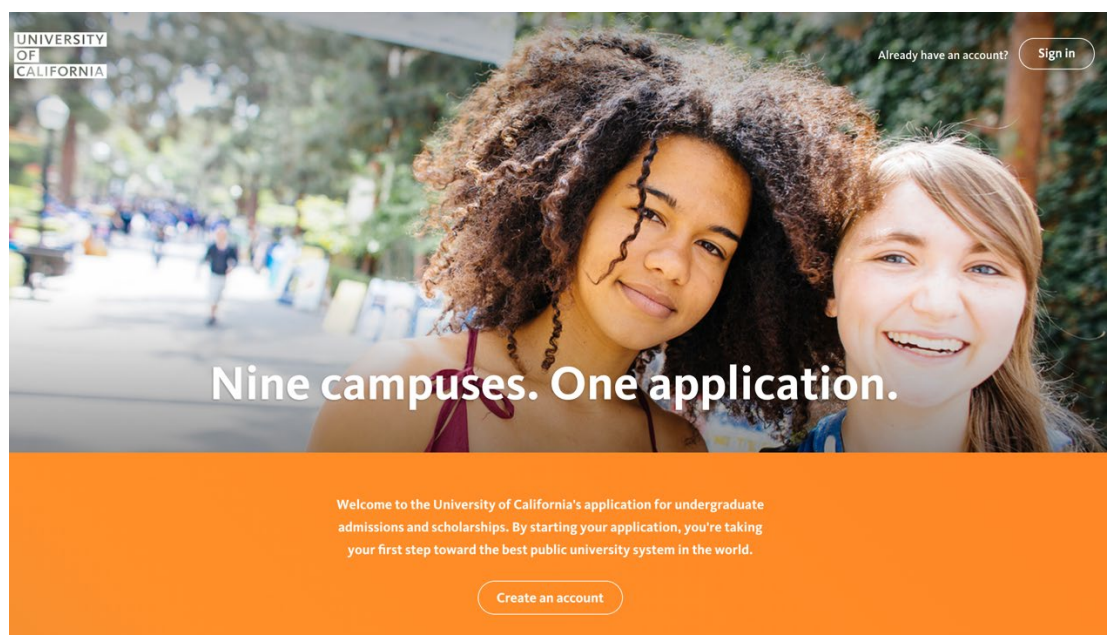

Copyright: Raffles Institution, Higher Education Office, Aug 2022

Once you have created your account and logged in:

- c) "When do you hope to start at the University of California": Check "Fall Quarter/Semester 2023".
- d) **"Your application level":** Check **"Freshman".** This is for all of you who are in Y6 or in NS/gap year and are not attending university currently.
- e) Click "Save and Continue".
- f) On the **next** page, click **"Start Application".** You will then be prompted to fill in the different sections of the application.

| When do you hope to start at the University of California? *                                                                |
|----------------------------------------------------------------------------------------------------|
| O Fall Quarter/Semester 2022                                                                                                |
| O Winter Quarter/Spring Semester 2023                                                                                       |
| Fall Quarter/Semester 2023                                                                                                  |
| Your application level: *                                                                                                   |
| Freshman                                                                                                    |
| I'm currently in high school.                                                                                               |
| - OR -                                                                                                    |
| l've graduated from high school, but have not enrolled in a regular session (non-summer) at a college or university. 🜖      |
| ○ Transfer                                                                                                    |
| I've graduated from high school and am enrolled in a regular session (fall, winter or spring) at a college or university. 🚺 |
| O Other                                                                                                    |
| I already have a degree (B.A. or B.S.) or I'm not working toward a UC degree.                                               |
|                                                                                                    |
| Save & continue                                                                                                    |
|                                                                                                    |

# 2. Starting your application:

This is what it will look like. You can see the different sections, from **About You** to **Personal Insight**, of the application on the **right hand column**. The subcategories of each section are the portions in grey: in the example below, you are seeing the **subcategories** in the "About you" section.

| About you                                                |                                                                   |                                                                                    |              | ✓ About you               |
|----------------------------------------------------------|-------------------------------------------------------------------|------------------------------------------------------------------------------------|--------------|---------------------------|
| Personal infor                                           | mation                                                            |                                                                                    |              | Personal information      |
|                                                          |                                                                   |                                                                                    |              | Contact information       |
|                                                          |                                                                   |                                                                                    | * required   | Citizenship & residency   |
| What is your name                                        | ?                                                                 |                                                                                    |              | Demographics              |
| We'd like to know your le<br>certificate, passport or de | egal name - the name that app<br>river's license - and your prefe | pears on official documents, like your l<br>erred name, if you have one. A preferr | pirth<br>red | Your background           |
| name is the name you wi                                  | sh to be known or identified b                                    | by that is different than your legal nam                                           | ne.          | Your household            |
| First/Given name *                                       | Middle name                                                       | Last / Family / Surname *                                                          | Suffix       | Parent information        |
|                                                          |                                                                   |                                                                                    | select 🗸 🗸   | Review                    |
| Preferred first name 🕕                                   |                                                                   |                                                                                    |              | > Campuses & majors       |
|                                                          |                                                                   |                                                                                    |              | > Academic history        |
| Have you ever had                                        | a different legal name                                            | ?                                                                                  |              | > Test scores             |
| For example a maidea ar                                  |                                                                   | No ack this question so we can match                                               | No.          | > Activities & awards     |
| academic records, transc                                 | ripts and test scores to your a                                   | application.                                                                       | your         | > Scholarships & programs |
| ● No ○ Yes                                               |                                                                   |                                                                                    |              | > Personal insight        |
|                                                          |                                                                   |                                                                                    |              | Review & submit           |
| When were you bo                                         | rn?                                                               |                                                                                    |              |                           |
| Month *                                                  | Day *                                                             | Year *                                                                             |              |                           |
| select                                                   | ∽ ·· select ··                                                    | ✓ select                                                                           | ~            |                           |
|                                                          |                                                                   |                                                                                    |              |                           |

# Important notes for the "About You" section:

- a) Under "Contact Information": Fill in your country and residential address where they can contact you next year.
- b) In **"Is this where we should send mail**": For most of you, your residential address is your mailing address. In which case, check "**Yes**".
- c) If you should have a different address for mailing, especially for next year, check **"no"** and fill in the information accordingly. You will see the screen below if your response is a "No": fill in the right mailing address information where you can be contacted at then.

| UNIVERSITY OF CALIFORNIA |                                                                                                    |                                                                          | Application status | My account | Sign out | Help |
|--------------------------|----------------------------------------------------------------------------------------------------|--------------------------------------------------------------------------|--------------------|------------|----------|------|
|                          | Is this where we should send mail?<br>UC needs your current mailing address to send mail correspondence about the<br>admissions process. | About you     Personal information     Contact information               |                    |            |          |      |
|                          | 🔟 No 🛛 🔿 Yes                                                                                                    | Citizenship & residency                                                  | •                  |            |          |      |
|                          | Mailing address                                                                                                    | Demographics                                                             |                    |            |          |      |
|                          | Country*                                                                                                    | Your background                                                          |                    |            |          |      |
|                          | Address line 1*                                                                                                    | Parent information<br>Review                                             |                    |            |          |      |
|                          | Example: 1234 Main Street Address line 2                                                                                                 | > Campuses & majors                                                      |                    |            |          |      |
|                          | Example: Apartment, suite, unit, floor, building, etc.                                                                                   | Academic history     Test scores                                         |                    |            |          |      |
|                          | Giy*                                                                                                    | > Activities & awards                                                    |                    |            |          |      |
|                          | State * ZIP code *                                                                                                    | <ul> <li>Scholarships &amp; program</li> <li>Personal insight</li> </ul> | 15                 |            |          |      |
|                          | State* 🗸                                                                                                    | Review & submit                                                          |                    |            |          |      |

d) In "Citizenship and Residency": If you already have a U.S visa, check the category you belong to accordingly.
 For all Singaporeans and other non-US citizens, you will have to apply for a visa if you do not already have one. The visa type is F1-Student. As in the screenshot below:

| NIVERSITY OF CALIFORNIA                                                                      | Application status My account Sign out Hel     |
|----------------------------------------------------------------------------------------------|------------------------------------------------|
| Singapore 🗸                                                                                  | V About you                                    |
| What will your citizenship status be on the date you submit this application? *              | Personal information                           |
| Legal U.S. permanent resident (green card)                                                   | Contact information<br>Citizenship & residency |
| <ul> <li>Non-immigrant/foreign visa (you have a visa or will be applying for one)</li> </ul> | Demographics                                   |
| Do you currently have a U.S. visa? *                                                         | Your background 📀<br>Your household            |
| ● No  ○ Yes                                                                                  | Parent information 📀                           |
| Which type of U.S. visa will you apply for (or have applied for)? *                          | Review Campuses & majors                       |
| Visa type *<br>F1 - Student                                                                  | > Academic history                             |
|                                                                                              | > Test scores                                  |

e) Once you have completed the **About You** section, you can click **Review**. Ensure all information is right before your final submission.

### 3. The next section is Campuses and Majors:

a) Note the following screen on the UC Values, which is the first subcategory in this section. The Guiding Principles are extremely important to the UCs. You will have to check on "I acknowledge, value and agree with these guiding principles" before you can continue. You are to ensure you read it carefully, responsibly and thoroughly: you put your name to this. It looks like this:

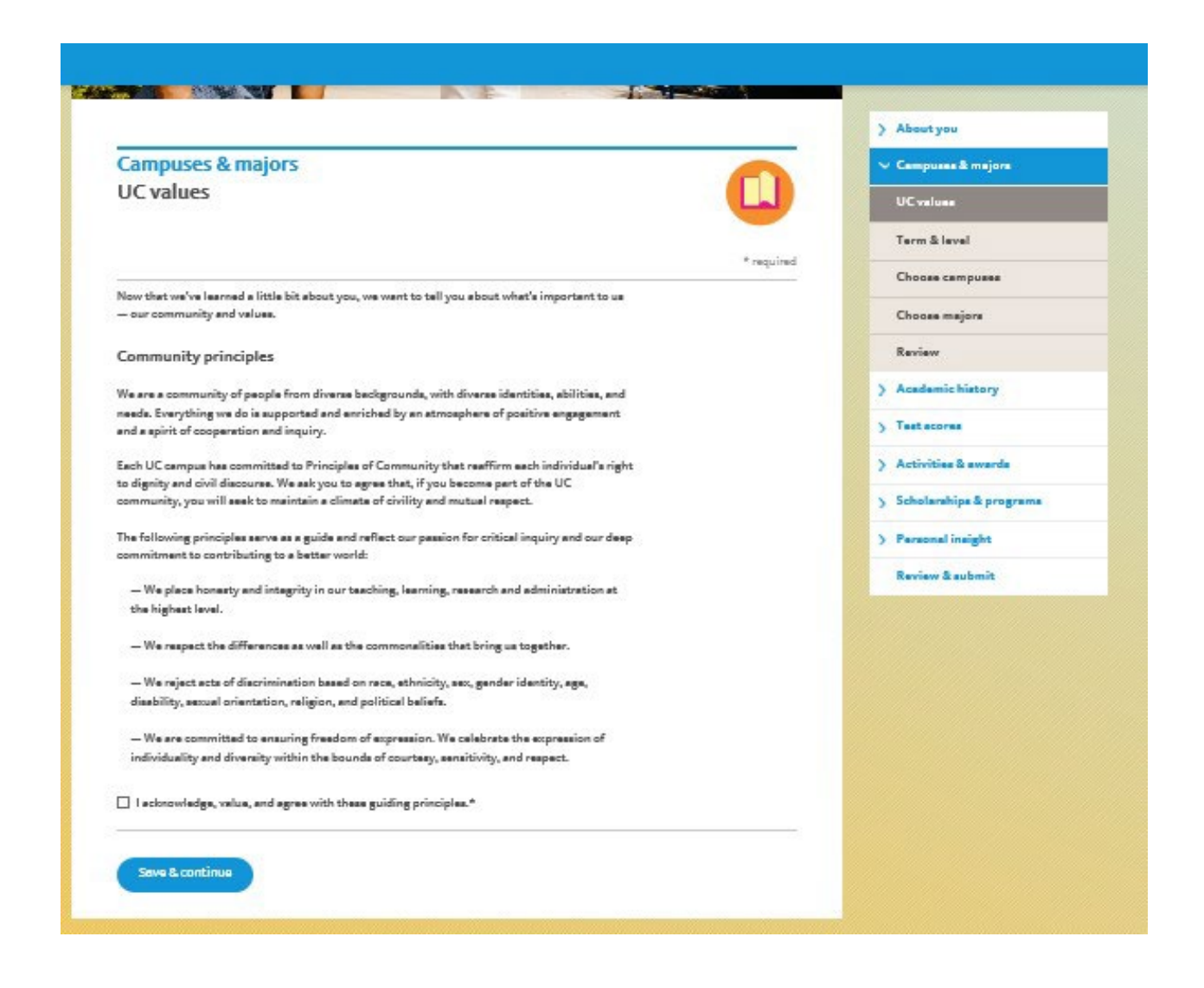

- b) In **"Term and Level": reconfirm** that you intend to enrol in **Fall Quarter/Semester 2023**, and are applying as a **freshman**.
- c) In "Choose campus": choose which of the UCs you are applying to. Note that there is an application fee of US\$80 per campus. Similarly, select your majors accordingly in "choose majors", for each of the UC you are applying to. It is a good idea to do your research as to what is available before you select your majors.
- d) Click **"Review**" once you are done, ensure the information is right. You can then proceed to the next section on Academic History.

### 4. Important Notes for Academic History section:

- a) **Essential to know:** The American high school system refers to Grades 9, 10, 11 and 12. Our **equivalent** is Sec 3, Sec 4, Year 5 and Year 6 respectively.
- b) For 7<sup>th</sup> and 8<sup>th</sup> Grade:
  - They ask for <u>high-school level</u> maths or other subjects you took in grades 7 and 8. In other words, whether you did higher level subjects in Sec 1 and 2. For almost all of you, this will be "No".
  - "Did you take any courses in a language other than English in 7<sup>th</sup> or 8<sup>th</sup> grade?" Reflect your Mother Tongue in Sec 1 and 2 here, as well as any 3<sup>rd</sup> language. For instance, "Year 1 Chinese Language", "Year 2 Chinese Language", "Year 1 French".

#### c) In High schools: Add high schools-

- JAE and RGS students: you need to indicate your secondary school (for grades 9 & 10), as well as Raffles Institution (grades 11 & 12). This means you will have two high schools reflected. On "did you graduate from this high school" for your secondary school, check "no."
- RI students: indicate Raffles Institution (grades 9 to 12). This means you have one high school.

Finding and adding schools: You can see how this looks like in the following **two** screenshots.

| UNIVERSITY OF CALIFORNIA |                                                                             |                                      | Application status | My account | Sign out | Help | * |
|--------------------------|-----------------------------------------------------------------------------|--------------------------------------|--------------------|------------|----------|------|---|
|                          |                                                                             |                                      |                    |            |          |      |   |
| Acade                    | mic history                                                                 | > About you                          |                    |            |          |      |   |
| Find hi                  | igh school 🗧                                                                | > Campuses & majors                  |                    |            |          |      |   |
|                          |                                                                             | ✓ Academic history                   |                    |            |          |      |   |
|                          | * required                                                                  | Introduction                         |                    |            |          |      |   |
| You'll need              | to add information about each high school you attended, one at a time.      | 7th & 8th grade 📀                    |                    |            |          |      |   |
| First, tell us           | s where your high school is located and enter the name of your high school. | High schools                         |                    |            |          |      |   |
|                          |                                                                             | 9th grade                            |                    |            |          |      |   |
| Where d                  | id vou attend high school? *                                                | 10th grade                           |                    |            |          |      |   |
|                          |                                                                             | 11th grade                           |                    |            |          |      |   |
| U In Calife              | ornia 🔍 Outside California (in the U.S.) 🖤 Outside the U.S.                 | 12th grade                           |                    |            |          |      |   |
| Where is                 | the school located?                                                         | Colleges attended in high school     |                    |            |          |      |   |
| Country                  | ¢                                                                           | College courses taken in high school |                    |            |          |      |   |
| Select a co              | untry *                                                                     | Additional information               |                    |            |          |      |   |
| Singapo                  | vre 🗸                                                                       | Review                               |                    |            |          |      |   |
|                          |                                                                             | > Test scores                        |                    |            |          |      |   |
| Specialized              | curriculum (only select if applicable to you)                               | > Activities & awards                |                    |            |          |      |   |
|                          |                                                                             | > Scholarships & programs            |                    |            |          |      |   |
| E Home s                 | chool                                                                       | > Personal insight                   |                    |            |          |      |   |
|                          | loent study                                                                 | Review & submit                      |                    |            |          |      |   |

#### d) School code:

- Note that the school code for Raffles Institution is: 687241.
- The code for RGS is **687242**.
- If in doubt about your school code, reconfirm by checking your school's postal code.

- If nothing shows up (and you cannot find your secondary school on CollegeBoard's school codes), key in your secondary school name manually.
- Select your own secondary school (for Sec 3 & 4) and RI (for year 5 & 6).

| UNIVERSITY OF CALIFORNIA |                                                                                                    |                                                                  | Application status | My account | Sign out | Help |
|--------------------------|----------------------------------------------------------------------------------------------------|------------------------------------------------------------------|--------------------|------------|----------|------|
|                          | Search for high school Enter your school's name, city, or the school code. Raffles Institution Search                                                              | > About you<br>> Campuses & r<br>> Academic hist<br>Introduction | najors 📀<br>tory   |            |          |      |
|                          | Search results for: RAFFLES INSTITUTION                                                                                                    | C 7th & 8th grad                                                 | de ⊘               |            |          |      |
|                          | Showing 1 to 1 of 1 entries                                                                                                    | 9th grade                                                        |                    |            |          |      |
|                          | School name City School code                                                                                                    | 10th grade                                                       |                    |            |          |      |
|                          | RAFFLES INSTITUTION SINGAPORE 687241 SELECT                                                                                                    | 11th grade                                                       |                    |            |          |      |
|                          | 575954                                                                                                    | 12th grade                                                       |                    |            |          |      |
|                          | Can't find your school?                                                                                                    | Colleges atter<br>school                                         | nded in high       |            |          |      |
|                          | <ul> <li>Make sure you have selected the correct location (in California, Outside California or Outside the U.S.).</li> <li>Check for any misspellings.</li> </ul> | College cours<br>school                                          | es taken in high   |            |          |      |
|                          | - Try entering just the unique words in the school name leaving out words such as high school, academy, charter, saint or                                          | Additional in                                                    | formation          |            |          |      |
|                          | appreviated words linke >1 and HS.                                                                                                    | Review                                                           |                    |            |          |      |
|                          | - If you are home schooled or in an independent study program, enter the school that would grant your high school diploma.                                         | > Test scores                                                    |                    |            |          |      |
|                          |                                                                                                    | > Activities & a                                                 | wards              |            |          |      |
|                          |                                                                                                    |                                                                  |                    |            |          |      |

e) Curriculum and date details: This is based on your own academic history. As follows:

#### i) For RGS students, Years 3 and 4:

- On "specialised curriculum (if associated with this school)", check "Other" and fill in "Integrated Prog."
- "What is this school's grading system": check "Other" and fill in "GPA 0-4"
- "What is this school's term system": check "Full year (1 final grade per year)".

You will report your RGS grades in the GPA format, as reflected on your results slips.

#### ii) For O-level students, Sec 3 and 4:

- On "specialised curriculum (if associated with this school)", check "Other" and fill in "GCE O-levels"
- "What is this school's grading system": check "other" and fill in "A1 to F9"
- "What is this school's term system": check "Full year (1 final grade per year)".

You will report your Sec 3 and 4 grades in the A1 to F9 format, as reflected on your school results slips.

#### iii) For RGS and JAE students, Years 5 and 6:

- On "specialised curriculum (if associated with this school)", check "Other" and fill in "GCE A levels"
- "What is this school's grading system": check "Other" and fill in "ABCDESU"
- "What is this school's term system": check "Full year (1 final grade per year)".

You will report your Y5 overall results and Y6 prelim results in the A-U format.

#### iv) RI students: You need to reflect Years 3 to 6. Thus:

- On "specialised curriculum (if associated with this school)", check "Other" and fill in "GCE A levels"
- "What is this school's grading system": check "Other" and fill in "GPA 0-4; ABCDESU"
- "What is this school's term system": check "Full year (1 final grade per year)".

You will report your Years 3 and 4 results in the GPA format, and report your Year 5 Overall and Year 6 Prelim results in the A-U format accordingly.

- f) For the parts on **"When did you attend this high school"**: you should **select your start date as Jan and end date as Dec. Pick the years accordingly.**
- g) In "What grades did you attend this high school", reflect the years accurately. E.g., Grades 9 and 10 should both be 2019-2020 (for current students). Grades 11 and 12 are both 2021-2022 (for current students).
- h) The date you will receive your diploma/certification is December 2022 (for current students).
- i) When you click **"save and continue"** you will be prompted by the following warning. Click **"Yes".** (This is as the US system begins in July, while the SG system begins in January).

| Warning                                                                                                    | ×                                                                     |
|----------------------------------------------------------------------------------------------------|-----------------------------------------------------------------------|
| The high school graduation year 2021 ye<br>indicates a gap after your high school gr<br>when you intend to enroll at UC. If this i<br>"Yes" to continue to the next screen. If t<br>correct, select "No" and you can change<br>graduation year. | ou entered<br>aduation and<br>s correct, select<br>his is not<br>your |
| Yes No                                                                                                    |                                                                       |

j) You will explain this in the final **Additional Information** section, so it's fine. For a Y1-6 RI current student, the high school information should look like this:

| RAFFLES INSTITUTION<br>SINGAPORE 575954, SINGAPORE | Delete                        |
|----------------------------------------------------|-------------------------------|
| School code:                                       | 687241                        |
| Specialized curriculum:                            | GCE A Levels                  |
| Grading system:                                    | GPA 0-4,ABCDESU               |
| Term system:                                       | Full                          |
| Attended:                                          | January 2016 - December 2021  |
| Grades attended:                                   |                               |
| 9th grade:                                         | 2018 - 2019                   |
| 10th grade:                                        | 2019 - 2020                   |
| 11th grade:                                        | 2020 - 2021                   |
| 12th grade:                                        | 2021 - 2022                   |
| School you will graduate from:                     | Yes                           |
| Degree, diploma or certificate:                    | High/Secondary School Diploma |
| Date received or to be received:                   | December 2021                 |
| Language of Instruction:                           | English                       |

### 5. This next important subcategory within Academic History is on Grades:

You will need to fill in <u>all</u> your final year grades for Sec 3 & 4, Years 5 & 6. (Grades 9 to 12 respectively).

- a) Note that all Sec 3 & 4 courses, and all H1 and H2 subjects are "NH—Not Honors".
- b) H3 subjects can be listed as "HL—UC approved Honors Level". →Whether a specific UC considers it as honours level or not, will be dependent on the UC itself as well as the major you are applying for. So simply record it as such and let the UC decide.
- c) Important: The UCs operate on the A-G requirement, but you are <u>evaluated in context of the system</u> you come from. As such, rather than splitting hairs over which exact subject area/course category your subject falls under (just select a best fit), it is <u>more important that you record your subjects formally as</u> <u>per your academic record</u>. I.e. <u>formal title, year/level, subject name</u>.

Examples:

- Sec 3 and 4: "GCE O level, Sec 3, Elementary Mathematics." "Integrated Programme, Sec 4, English Language and Literature". ("Integrated Programme, Grade 10, English Language & Literature" works as well, if that is what your report card states)
- Year 5: "GCE A-level, H2 Chemistry (Year 5)"
- Year 6: "GCE A-level, H1 General Paper (Prelims)"

| This screenshot gives you ar | idea of how a GCE O-level | grade 9 form can look like. |
|------------------------------|---------------------------|-----------------------------|
|------------------------------|---------------------------|-----------------------------|

| UNIVERSITY OF CALIFORNIA                                                                             |                           |         | Application status                                                                                                    | My account | Sign out | Help |
|----------------------------------------------------------------------------------------------------|---------------------------|---------|----------------------------------------------------------------------------------------------------|------------|----------|------|
| Subject Area/Course Category Course Name<br>English V GCE O-level, See<br>Grade 1<br>A1 V            | Honor Type                | (Cear.) | Academic history Introduction     7th & 8th grade     High schools     9th grade                                      |            |          |      |
| Subject Area/Course Category Course Name<br>Advanced Mathematics CGE O-level, Ser<br>Grade 1<br>A1 V | Honor Type<br>3 Elen NH V | Clear   | 10th grade       11th grade       12th grade       Colleges attended in high school                                   |            |          |      |
| Subject Area/Course Category Course Name Physics Grade 1 A1 A1 Add another course                    | Honor Type<br>3 Phys NH V | Clear   | College courses taken in high<br>school<br>Additional information<br>Review<br>> Test scores<br>> Activities & awards |            |          |      |
| Save & continue Cancel                                                                               |                           |         | <ul> <li>Scholarships &amp; programs</li> <li>Personal insight</li> </ul>                                             |            |          |      |

d) Important: Year 6 students: For Grade 12, you should reflect your prelim results and indicate that it is Prelims. Your actual A-levels (which are 'In Progress') will be reflected in the next section on Test Scores→International Exams. e) Additional Information section. Use this to explain the O-levels/Integrated Programme and explain the full-year A-level curriculum system plus grading system. This is also a safety catch in case you did not reflect your subjects rightly.

JAE students, write: "I completed Grades 9 and 10 in <u>insert name of secondary school</u> with the GCE Olevels, carrying on to the GCE A-levels in Raffles Institution (Grades 11 and 12). Our school term runs from Jan to Dec annually. I will be taking the GCE A-level examination in Nov-Dec 2022\*. This is a full list of my academic subjects taken in Grades 11 and 12:"  $\rightarrow$  and go on to fully list all your H1/H2/H3 subjects. E.g.,

- GCE A level, H1 General Paper
- GCE A level, H2 Economics
- GCE A level, H2 Mathematics (and so on)

RGS students, write: "As part of the Integrated Programme, I completed Grades 9 and 10 in Raffles Girls' School and went on to Raffles Institution in Grades 11 and 12. Our school term runs from Jan to Dec annually. I will be taking the GCE A-level examination in Nov-Dec 2022\*. This is a full list of my academic subjects taken in Grades 11 and 12:" → and go on to fully list all your H1/H2/H3 subjects. E.g.,

- GCE A level, H1 General Paper
- GCE A level, H2 Economics
- GCE A level, H2 Mathematics (and so on)

**RI students,** write: "I was a student of the Integrated Programme in Raffles Institution from Grades 9 to 12. In Grades 9 and 10 we used a GPA system (0-4), and in Grades 11 and 12, we used letter grades as per the GCE A-levels (ABCDESU). I will be taking the GCE A-level examination in Nov-Dec 2022\*. Our school term runs from Jan to Dec annually. This is a full list of my academic subjects taken in Grades 11 and 12:"  $\rightarrow$  and go on to fully list all your H1/H2/H3 subjects. E.g.,

- GCE A level, H1 General Paper
- GCE A level, H2 Economics
- GCE A level, H2 Mathematics (and so on)

\*: For alumni, change this to "I have taken the GCE A-level examination in Nov-Dec 20xx"

# 6. In Test Scores:

- a) Fill in your SAT/ACT scores accurately. If you have not done your SATs/ACT and plan to take them, report as such.
- b) International Exams: "Do you have any international exams to report", check "Yes" and add exams: Select "Singapore A levels H1" under "Exam Type", as well as "Singapore A levels H2". For those of you with H3s, you will "add exam" and select "Other", describing it under "exam description" as "Singapore A levels, H3". Add your H1, H2 and H3 subjects accurately. Under "Score",
  - **For current students**, , check **"not received**", <u>do not fill in a grade</u>. If you are reporting PW/Mother Tongue, fill in your received grade accordingly and leave the boxes unchecked.
  - **For alumni**, fill in your received grades accordingly and leave the boxes unchecked.

Note that you will only be able to do this by exam type. I.e., complete adding in your H1s and check "save and continue", <u>before</u> you can "add exam" and put in your H2s and/or H3.

|              |                          |       |           |              | > About you               |
|--------------|--------------------------|-------|-----------|--------------|---------------------------|
| ingapore A-  | levels H1                |       |           | Delete Edit  | > Campuses & majors       |
| Grade scale  | : A-E)                   |       |           |              | > Academic history        |
| Date taken   | Subject                  | Score | Predicted | Not received | ✓ Test scores             |
| 11/2020      | General Paper            |       |           | √            |                           |
|              |                          |       |           |              | ACT & SAT                 |
|              |                          |       |           |              | SAT Subjects Tests        |
| ingapore A   | levels H2                |       |           | Delete Edit  | AP exams                  |
| Grade scale  | : A-E)                   |       |           |              | IB exams                  |
| Date taken   | Subject                  | Score | Predicted | Not received | TOEFL or IELTS            |
| 11/2020      | Physics                  |       |           | $\checkmark$ |                           |
| 11/2020      | Chemistry                |       |           | √            | International exams       |
| 11/2020      | Mathematics              |       |           | $\checkmark$ | Review                    |
| 11/2020      | Economics                |       |           | 1            | > Activities & awards     |
|              |                          |       |           |              | > Scholarships & programs |
| )ther: Singa | nore A-levels H3         |       |           | Delata       | > Personal insight        |
|              |                          |       |           | Delete       | Review & submit           |
| Date taken   | Subject                  | Score | Predicted | Not received |                           |
| 11/2020      | Pharmaceutical Chemistry |       |           | $\checkmark$ |                           |
|              |                          |       |           |              |                           |
| ld exams     |                          |       |           |              |                           |

Your final form should look something like this:

11

# 7. Activities & Awards:

This is equivalent to the 10 activities & 5 academic honours in the Common App. Fill in the required information as necessary. Remember your aim is to give them an accurate reflection of the person you are—both within the classroom as well as without. Take time to do this well.

If you are unsure about whether a certain activity is an extra-curricular or internship, don't worry too much about this categorisation: focus more on answering the questions instead. The aim is to demonstrate different sides of you, your learning, the rigour you went through, etc.

# 8. Personal Insight:

- a) This section is the essay supplements section. You should choose 4 of the 8 questions to do. Word count is 250-350 words. Note: <u>It is a good idea to work on the essays **before** you fill in the form</u>. Always check and double-check your spelling, grammar and spacing <u>before</u> you submit.
- b) **"Additional comments":** If you have none, leave it blank. It's fine. As stated by the UCs: *... This shouldn't be an essay, but rather a place to explain unusual personal or family circumstances, or anything that may be unclear in other parts of the application.*

# 9. Review and submit:

When you have completed all your sections, you should see ticks across the board, as per below. **Ensure you review and check everything before starting submission**. Submission is **final**. You can then click on **"Start submission"**, make your payment and send off your application. **Ensure you meet the** <u>deadline of 30 Nov</u>.

| Review & submit                                                                                                    |               |
|----------------------------------------------------------------------------------------------------|---------------|
| Here's your chance to review all of the information you've entered in the application.<br>If you've skipped or missed any required questions, you'll see a "To do" button next to the page<br>below.                                                                                                    |               |
| Before you submit your application, you should review all the pages and sections below, even if they are marked as complete (indicated with a checkmark). Remember, we want to learn as much about you as possible — so it's a good idea to fill out as much as you can and review all the information you'll be sharing with us. |               |
| Fall quarter/semester 2023                                                                                                    |               |
| > Expand all                                                                                                    | Print version |
| > About you                                                                                                    |               |
| > Campuses & majors                                                                                                    | $\bigcirc$    |
| > Academic history                                                                                                    |               |
| > Test scores                                                                                                    |               |
| > Activities & awards                                                                                                    |               |

Once you have paid, confirmed and submitted, you have completed your UC application! Best of luck! ©

#### Your counsellors @ the Higher Education Office